# **Faculty Services**

## Faculty Detail Schedule

1) After login to the My.hofstra.edu portal, click the Hamburger icon

and select

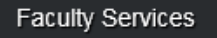

- 2) Under the General category select Faculty Detail Schedule
- 3) Select a term and click Submit.

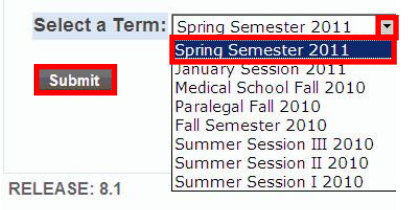

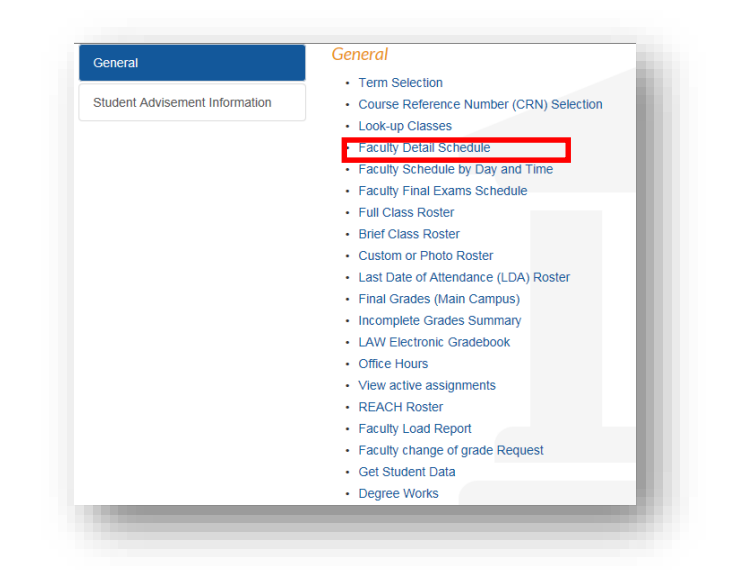

#### 4) A full listing of each course and attributes appears

#### Faculty Detail Schedule

Home > Faculty Services > Faculty Detail Schedule

Patricia M. Voll Spring Semester 2011

| Welcome to the Faculty Detail Schedule display. Listed belo | ow is your schedule for the selected term. |  |  |  |
|-------------------------------------------------------------|--------------------------------------------|--|--|--|
| (HP) WESTERN CIVILIZATN 2 - 24500 - HIST 012 - 03           |                                            |  |  |  |
| Status:                                                     | Active                                     |  |  |  |
| Available for Registration:                                 | Oct 18, 2010 - Feb 01, 2011                |  |  |  |
| College:                                                    | HCLAS                                      |  |  |  |
| Department:                                                 | History                                    |  |  |  |
| Part of Term:                                               | 1                                          |  |  |  |
| Course Credits:                                             | 3.000                                      |  |  |  |
| Campus:                                                     | Main Campus                                |  |  |  |
| Override:                                                   | No                                         |  |  |  |
| Syllabus:                                                   | Add                                        |  |  |  |
| Rosters:                                                    | Classlist                                  |  |  |  |
| Office Hours:                                               | Add                                        |  |  |  |

### Followed by Enrollment Counts and Scheduled Meeting times

|               |                | Maximum     | Actual      | Remaining            |                                |          |                                         |
|---------------|----------------|-------------|-------------|----------------------|--------------------------------|----------|-----------------------------------------|
| Enrolln       | nent:          | 35          | 33          | 2                    |                                |          |                                         |
| Cross         | List:          | 0           | 0           | 0                    |                                |          |                                         |
| iched<br>Type | uled I<br>Time | Meeting Tir | mes<br>Day: | Where                | Date Range                     | Schedule | Instructors                             |
| Class         | 9:35<br>am     | am - 11:00  | TR          | BRESLIN HALL<br>0013 | Jan 26, 2011 - May 01,<br>2011 | Lecture  | Patricia M. Voll (P) 🞯 , Maria L. Fixel |
|               |                |             |             |                      |                                |          | 9                                       |
| oturn         | to Pre         | vious       |             |                      |                                |          |                                         |

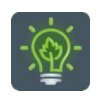

To return to the faculty menu, click the Hamburger icon

and select

Faculty Services